После окончания встречи в Google meet (при условии, что велась запись) формируется видеофайл встречи. Все видеофайлы автоматически сохраняются на Ваш Google диск аккаунта pharminnotech, который доступен только Вам.

Для того, чтобы открыть доступ к файлу Вам необходимо следовать данной инструкции.

1. Авторизуйтесь в своем аккаунте pharminnotech

| G OR 9 t                                                             | Почта Картинки III Войти                   |
|----------------------------------------------------------------------|--------------------------------------------|
| رم                                                                   | <b>• •</b>                                 |
| Поиск в Google Мне повезёт!                                          |                                            |
| Помогаем спасать жизни, оставаясь дома вместе                        |                                            |
| Google<br>Вход<br>Используйте аккаунт Google                         | Google<br>Иван Иванович<br>Иванов          |
| Г Телефон или адрес эл. почты                                        | <pre>******* @pharminnotech.com &gt;</pre> |
| ************* @pharminnotech.com<br>Забыли адрес эл. почты?          | Введите пароль                             |
| Работаете на чужом компьютере? Включите гостевой<br>режим. Подробнее | Забыли пароль? Далее                       |
| Создать аккаунт Далее                                                |                                            |
|                                                                      |                                            |

2. Откройте свой Google Диск: нажмите на **9 точек** рядом с аккаунтом, в открывшемся окошке нажмите на иконку **Google Диск** 

| 1               |                     | Аптекарский остров Солинение СТОТИК |
|-----------------|---------------------|-------------------------------------|
| Аккаунт         | Почта               | Диск                                |
| <br>Документ    | <b>Ш</b><br>Таблицы | Презента                            |
| 31<br>Календарь | Chat                | Google M                            |
| G+<br>Google+   | Сайты               | Контакты                            |
|                 |                     |                                     |

Вы попали в свое хранилище Google Диск. Ваши записи, хранятся в папке Meet Recordings.

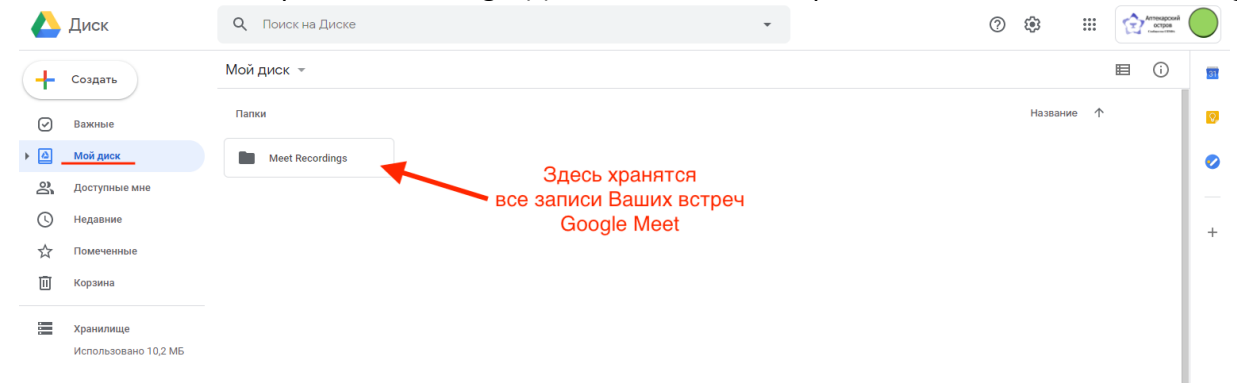

**3.** Чтобы открыть к ней доступ, необходимо **правой** кнопкой мыши кликнуть по папке. В выпадающем списке следует выбрать «**Открыть доступ**»

| +  | Создать              | Мой д | циск –      |                       |                                   |
|----|----------------------|-------|-------------|-----------------------|-----------------------------------|
| Ø  | Важные               | Папки | и           |                       |                                   |
| •  | Мой диск             |       | Meet Record | ~                     |                                   |
| 20 | Доступные мне        |       | Meet Reco   | rdings                | Открыть с помощью >               |
| () | Недавние             |       | _           | 8+                    | Открыть доступ                    |
| ☆  | Помеченные           |       |             | Ð                     | Копировать ссылку общего доступа  |
| ĪŪ | Корзина              |       |             | <b>A</b> +            | Добавить ярлык на Диск 🛛 🕥        |
|    |                      |       |             |                       | Переместить                       |
| -  | Хранилище            |       |             | $\overleftrightarrow$ | Добавить в помеченные             |
|    | Использовано 10,2 МБ |       |             | 1_                    | Переименовать                     |
|    |                      |       |             | $\bigcirc$            | Изменить цвет >                   |
|    |                      |       |             | Q                     | Поиск в разделе "Meet Recordings" |
|    |                      |       |             | i                     | Показать свойства                 |
|    |                      |       |             | ⊻                     | Скачать                           |
|    |                      |       |             | Ū                     | Удалить                           |

 В открывшемся окне в поле «Люди» впишите того, кому отрываете доступ (admin3@pharminnotech.com).

Рядом с полем «Люди» из выпадающего списка выбирете иконку **«Карандаш»**. Проверьте галочку **«Оповестить пользователей»** - она должна быть отмечена. Нажмите синюю кнопку **«Отправить»**.

| 4                       |
|-------------------------|
|                         |
| <u>&gt;m&gt;</u>        |
| om>                     |
| om>                     |
| <sup>om&gt;</sup> 3     |
| Оповестить пользователе |
|                         |
|                         |